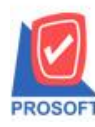

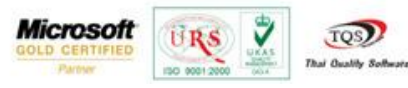

## ระบบ Company Manager วิธีการตรวจสอบสถานการณ์เชื่อมต่อของผู้ใช้ระบบ

สามารถเข้าที่ระบบ Company Manager > CM Activities > หน้าจอตรวจสอบสถานะการเชื่อมต่อของผู้ใช้

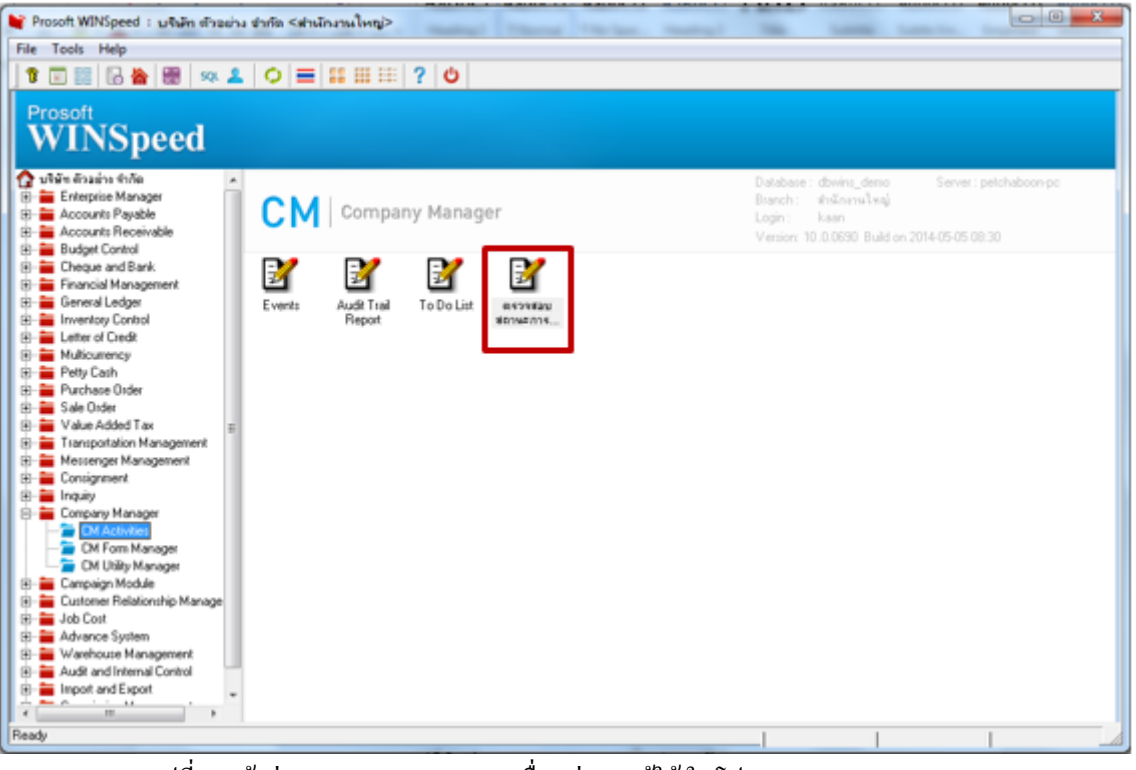

รูปที่ 1 หน้าต่างตรวจสอบสถานะการเชื่อมต่อของผู้ใช้ ในโปรแกรม WINSpeed10.0

| User Logon |                |       |          |             |              |              |             |  |  |  |
|------------|----------------|-------|----------|-------------|--------------|--------------|-------------|--|--|--|
| AII]       |                | •     |          |             |              |              | <b>D</b> (1 |  |  |  |
| o.         | วันที่เข้าระบบ | เวลา  | Username | ชื่อพนักงาน | Computername | สาขา         | Version     |  |  |  |
| 1          | 04/04/2557     | 09:51 | kookkai  |             | TANAPAN-PC   | สำนักงานใหญ่ |             |  |  |  |
| 2          | 04/04/2557     | 09:56 | kookkai  |             | TANAPAN-PC   | สำนักงานใหญ่ |             |  |  |  |
| 3          | 09/04/2557     | 09:18 | 1        |             | TANAPAN-PC   | สำนักงานใหญ่ | 1.0.0.068   |  |  |  |
| 1          | 11/04/2557     | 13:51 | test     |             | TANAPAN-PC   | สำนักงานใหญ่ | 1.0.0.068   |  |  |  |
| 5          | 11/04/2557     | 13:57 | test     |             | TANAPAN-PC   | สำนักงานใหญ่ | 1.0.0.068   |  |  |  |
| 5          | 11/04/2557     | 14:57 | test     |             | TANAPAN-PC   | สำนักงานใหญ่ | 1.0.0.068   |  |  |  |
| 7          | 17/04/2557     | 16:51 | test     |             | TANAPAN-PC   | สำนักงานใหญ่ | 1.0.0.068   |  |  |  |
| 3          | 17/04/2557     | 17:42 | test     |             | TANAPAN-PC   | สำนักงานใหญ่ | 1.0.0.068   |  |  |  |
| 3          | 18/04/2557     | 09:36 | test     |             | TANAPAN-PC   | สำนักงานใหญ่ | 1.0.0.068   |  |  |  |
| 0          | 18/04/2557     | 09:50 | test     |             | TANAPAN-PC   | สำนักงานใหญ่ | 1.0.0.068   |  |  |  |
| 1          | 18/04/2557     | 10:01 | test     |             | TANAPAN-PC   | สำนักงานใหญ่ | 1.0.0.068   |  |  |  |
| 2          | 18/04/2557     | 11:32 | test     |             | TANAPAN-PC   | สำนักงานใหญ่ | 1.0.0.068   |  |  |  |
| 3          | 18/04/2557     | 14:05 | test     |             | TANAPAN-PC   | สำนักงานใหญ่ | 1.0.0.068   |  |  |  |
| 4          | 18/04/2557     | 14:41 | test     |             | TANAPAN-PC   | สำนักงานใหญ่ | 1.0.0.068   |  |  |  |
| 5          | 18/04/2557     | 14:54 | test     |             | TANAPAN-PC   | สำนักงานใหญ่ | 1.0.0.068   |  |  |  |
| 6          | 22/04/2557     | 16:10 | test     |             | TANAPAN-PC   | สำนักงานใหญ่ | 1.0.0.068   |  |  |  |
| 7          | 22/04/2557     | 16.14 | test     |             | TANAPAN-PC   | สำนักงานใหญ่ | 1.0.0.068   |  |  |  |

รูปที่ 2 หน้าจอ ตรวจสอบสถานการณ์เชื่อมต่อของผู้ใช้

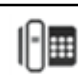

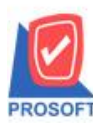

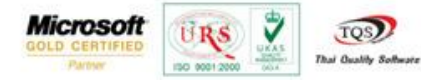

## 1. การทำงานต่างๆของหน้าจอ ตรวจสอบสถานะการเชื่อมต่อของผู้ใช้

|          |                |       |          |             |              | U            | ser Logon  |  |  |
|----------|----------------|-------|----------|-------------|--------------|--------------|------------|--|--|
| Alij 🔽 🚺 |                |       |          |             |              |              |            |  |  |
| 0.       | วันที่เข้าระบบ | เวลา  | Username | ชื่อพนักงาน | Computername | สาขา         | Version    |  |  |
| 1        | 04/04/2557     | 09:51 | kookkai  |             | TANAPAN-PC   | สำนักงานใหญ่ |            |  |  |
| 2        | 04/04/2557     | 09:56 | kookkai  |             | TANAPAN-PC   | สำนักงานใหญ่ |            |  |  |
| 3        | 09/04/2557     | 09:18 | 1        |             | TANAPAN-PC   | สำนักงานใหญ่ | 1.0.0.0686 |  |  |
| 4        | 11/04/2557     | 13:51 | test     |             | TANAPAN-PC   | สำนักงานใหญ่ | 1.0.0.0687 |  |  |
| 5        | 11/04/2557     | 13:57 | test     |             | TANAPAN-PC   | สำนักงานใหญ่ | 1.0.0.0687 |  |  |
| 5        | 11/04/2557     | 14:57 | test     |             | TANAPAN-PC   | สำนักงานใหญ่ | 1.0.0.0687 |  |  |
| 7        | 17/04/2557     | 16:51 | test     |             | TANAPAN-PC   | สำนักงานใหญ่ | 1.0.0.0687 |  |  |
| 3        | 17/04/2557     | 17:42 | test     |             | TANAPAN-PC   | สำนักงานใหญ่ | 1.0.0.0687 |  |  |
| 3        | 18/04/2557     | 09:36 | test     |             | TANAPAN-PC   | สำนักงานใหญ่ | 1.0.0.0687 |  |  |
| 0        | 18/04/2557     | 09:50 | test     |             | TANAPAN-PC   | สำนักงานใหญ่ | 1.0.0.0687 |  |  |
| 1        | 18/04/2557     | 10:01 | test     |             | TANAPAN-PC   | สำนักงานใหญ่ | 1.0.0.0687 |  |  |
| 2        | 18/04/2557     | 11:32 | test     |             | TANAPAN-PC   | สำนักงานใหญ่ | 1.0.0.0687 |  |  |
| 3        | 18/04/2557     | 14:05 | test     |             | TANAPAN-PC   | สำนักงานใหญ่ | 1.0.0.0687 |  |  |
| 4        | 18/04/2557     | 14:41 | test     |             | TANAPAN-PC   | สำนักงานใหญ่ | 1.0.0.0687 |  |  |
| 5        | 18/04/2557     | 14:54 | test     |             | TANAPAN-PC   | สำนักงานใหญ่ | 1.0.0.0687 |  |  |
| 6        | 22/04/2557     | 16:10 | test     |             | TANAPAN-PC   | สำนักงานใหญ่ | 1.0.0.0687 |  |  |
| 7        | 22/04/2557     | 16:14 | test     |             | TANAPAN-PC   | สำนักงานใหญ่ | 1.0.0.0687 |  |  |

รูปที่1.1 เมื่อเข้ามาที่หน้าจอจะพบ User ที่กำลังใช้งานอยู่ในระบบ โดยแสดง วันที่เข้าระบบ,เวลาที่เข้าระบบ, Username, ชื่อพนักงาน, computer nameที่ใช้งาน, สาขาที่ลูกค้าทำการ Login, และ Version ของโปรแกรม WINSpeed ที่ลูกค้า Log On อยู่

|            |         |       |          |             |              | _ U          | ser Logon  |
|------------|---------|-------|----------|-------------|--------------|--------------|------------|
| AI]        | ED      |       |          |             |              |              |            |
| NO. วันทัม | ข้าสะบบ | 1281  | Username | ชื่อพพักราษ | Computername | ฟาชา         | Version    |
| 1 04/0     | 4/2557  | 09.51 | kookkai  |             | TANAPAN-PC   | สำนักงานไหญ่ |            |
| 2 04/0     | 4/2557  | 09:56 | kookkai  | 2           | TANAPAN-PC   | สำนักงานใหญ่ |            |
| 3 09/0     | 4/2557  | 09:18 | 1        |             | TANAPAN-PC   | สำนักงานใหญ่ | 1.0.0.0688 |
| 4 11/0     | 4/2557  | 13:51 | test     |             | TANAPAN-PC   | สำนักงานใหญ่ | 1.0.0.0683 |
| 5 11/0     | 4/2557  | 13:57 | test     |             | TANAPAN-PC   | สำนักงานใหญ่ | 1.0.0.0683 |
| 6 11/0     | 4/2557  | 14:57 | test     |             | TANAPAN-PC   | สำนักงานใหญ่ | 1.0.0.068  |
| 7 17/0     | 4/2557  | 16:51 | test     |             | TANAPAN-PC   | สำนักงานใหญ่ | 1.0.0.0683 |
| 8 17/0     | 4/2557  | 17:42 | test     |             | TANAPAN-PC   | สำนักงานใหญ่ | 1.0.0.068  |
| 9 18/0     | 4/2557  | 09:36 | test     |             | TANAPAN-PC   | สำนักงานใหญ่ | 1.0.0.0583 |
| 10 18/0    | 4/2557  | 09.50 | test     |             | TANAPAN-PC   | สำนักงานใหญ่ | 1.0.0.0683 |
| 11 18/0    | 4/2557  | 10:01 | test     |             | TANAPAN-PC   | สำนักงานใหญ่ | 1.0.0.0682 |
| 12 18/0    | 4/2557  | 11:32 | test     |             | TANAPAN-PC   | สำนักงานใหญ่ | 1.0.0.058  |
| 13 18/0    | 4/2557  | 14:05 | test     |             | TANAPAN-PC   | สำนักงานใหญ่ | 1.0.0.0683 |
| 14 18/0    | 4/2557  | 14:41 | test     |             | TANAPAN-PC   | สำนักงานใหญ่ | 1.0.0.0682 |
| 15 18/0    | 4/2557  | 14:54 | test     |             | TANAPAN-PC   | สำนักงานใหญ่ | 1.0.0.0683 |
| 16 22/0    | 4/2557  | 16:10 | test     |             | TANAPAN-PC   | สำนักงานใหญ่ | 1.0.0.0683 |
| 17 22/0    | 4/2557  | 16:14 | test     |             | TANAPAN-PC   | สำนักงานใหญ่ | 1.0.0.0683 |

รูปที่ 1.2 ส่วนหัวของหน้าจอคือส่วนที่กรองข้อมูลที่เราต้องการค้นหา

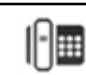

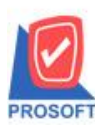

## บริษัท โปรซอฟท์ คอมเทค จำกัด

2571/1ซอฟท์แวร์รีสอร์ท ถนนรามคำแหงแขวงหัวหมากเขตบางกะปิกรุงเทพฯ 10240 โทรศัพท์: 0-2739-5900 (อัตโนมัติ) โทรสาร: 0-2739-5910, 0-2739-5940 http://www.prosoft.co.th

|              |       |          |             |              | Ū            | ser Logon  |
|--------------|-------|----------|-------------|--------------|--------------|------------|
| AU           | -     |          |             |              | 140          | E (F       |
| omputername  | - n   | Username | ชื่อหนักงาน | Computername | anen .       | Version    |
| semane       | .51   | kookkai  |             | TANAPAN-PC   | สำนักภาษไหญ่ |            |
| งหนักงาน     | - 56  | kookkai  |             | TANAPAN-PC   | สำนักงานใหญ่ |            |
| - Corotreosr | 18    | 1        |             | TANAPAN-PC   | สำนักงานใหญ่ | 1.0.0.0696 |
| 11/04/2557   | 13.51 | test     |             | TANAPAN-PC   | สำนักงานใหญ่ | 1.0.0.0687 |
| 11/04/2557   | 13:57 | test     |             | TANAPAN-PC   | สำนักงานใหญ่ | 1.0.0.0687 |
| 11/04/2557   | 14:57 | test     |             | TANAPAN-PC   | สำนักงานใหญ่ | 1.0.0.0687 |
| 17/04/2557   | 16.51 | test     |             | TANAPAN-PC   | สำนักงานใหญ่ | 1.0.0.0687 |
| 17/04/2557   | 17:42 | test     |             | TANAPAN-PC   | สำนักงานใหญ่ | 1.0.0.0687 |
| 18/04/2557   | 09.36 | test     |             | TANAPAN-PC   | สำนักงานใหญ่ | 1.0.0.0687 |
| 0 18/04/2557 | 09.50 | test     |             | TANAPAN-PC   | สำนักงานใหญ่ | 1.0.0.0687 |
| 1 18/04/2557 | 10.01 | test     |             | TANAPAN-PC   | สำนักรานใหญ่ | 1.0.0.0687 |
| 2 18/04/2557 | 11:32 | test     |             | TANAPAN-PC   | สำนักงานใหญ่ | 1.0.0.0687 |
| 3 18/04/2557 | 14:05 | test     |             | TANAPAN-PC   | สำนักงานใหญ่ | 1.0.0.0687 |
| 4 18/04/2557 | 14:41 | test     |             | TANAPAN-PC   | สำนักงานใหญ่ | 1.0.0.0687 |
| 5 18/04/2557 | 14:54 | test     |             | TANAPAN-PC   | สำนักงานใหญ่ | 1.0.0.0687 |
| 6 22/04/2557 | 16:10 | test     |             | TANAPAN-PC   | สำนักงานใหญ่ | 1.0.0.0687 |
| 22/04/2557   | 16:14 | test     |             | TANAPAN-PC   | สำนักงานใหญ่ | 1.0.0.0687 |

Microsoft

7

TO

รูปที่ 1.3 สามารถเลือกได้ว่าเราจะกรองข้อมูลจากอะไร ชื่อuser ,จากชื่อคอม ฯลฯ หรือว่าเลือก [All] แล้วกรอกข้อมูล มันจะกรองทุกคอลัมน์ตามที่เรากรอกว่าพบในคอลัมน์ไหน

| 🛉 Us  | Vsers Logon    |            |          |             |              |              |            |  |  |
|-------|----------------|------------|----------|-------------|--------------|--------------|------------|--|--|
|       |                |            |          |             |              | U            | ser Logon  |  |  |
| [AII] |                | <b>•</b> 9 |          |             |              |              | (F2)       |  |  |
| No.   | วันที่เข้าระบบ | เวลา       | Username | ชื่อพนักงาน | Computername | สาขา         | Version    |  |  |
| 1     | 04/04/2557     | 09:51      | kookkai  |             | TANAPAN-PC   | สำนักงานใหญ่ |            |  |  |
| 2     | 04/04/2557     | 09:56      | kookkai  |             | TANAPAN-PC   | สำนักงานใหญ่ |            |  |  |
| 3     | 09/04/2557     | 09:18      | 1        |             | TANAPAN-PC   | สำนักงานใหญ่ | 1.0.0.0686 |  |  |
| -4    | 18/04/2557     | 09:36      | test     |             | TANAPAN-PC   | สำนักงานใหญ่ | 1.0.0.0687 |  |  |
| 5     | 18/04/2557     | 09:50      | test     |             | TANAPAN-PC   | สำนักงานใหญ่ | 1.0.0.0687 |  |  |
| 6     | 23/04/2557     | 15:19      | test     |             | TANAPAN-PC   | สำนักงานใหญ่ | 1.0.0.0687 |  |  |
| 7     | 30/04/2557     | 08:47      | test     |             | TANAPAN-PC   | สำนักงานใหญ่ | 1.0.0.0689 |  |  |
| 8     | 30/04/2557     | 11:05      | test     |             | TANAPAN-PC   | สำนักงานใหญ่ | 1.0.0.0689 |  |  |
| 9     | 30/04/2557     | 11:42      | test     |             | TANAPAN-PC   | สำนักงานใหญ่ | 1.0.0.0689 |  |  |
|       |                |            |          |             |              |              |            |  |  |
| 🗊 Re  | efresh 👖 Close |            |          |             |              |              |            |  |  |

รูปที่ 1.4 ยกตัวอย่างเลือก [all] แล้วกรอกข้อมูล 9 ทำการรันหรือว่ากค(F2) ผลคือจะปรากฏข้อมูลที่มีเลข 9 ในคอลัมน์ เช่นเวลา 09:51 version 1.0.0689 เป็นต้น

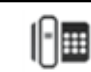

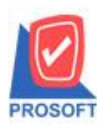

## บริษัท โปรซอฟท์ คอมเทค จำกัด

2571/1ซอฟท์แวร์รีสอร์ท ถนนรามคำแหงแขวงหัวหมากเขตบางกะปิกรุงเทพฯ 10240 โทรศัพท์: 0-2739-5900 (อัตโนมัติ) โทรสาร: 0-2739-5910, 0-2739-5940 http://www.prosoft.co.th

| Vsers Logon |                |       |          |             |              |              |            |  |  |  |
|-------------|----------------|-------|----------|-------------|--------------|--------------|------------|--|--|--|
|             | User Logon     |       |          |             |              |              |            |  |  |  |
| [All]       |                | •     |          |             |              |              | 🗾 🔀 (F2    |  |  |  |
| No.         | วันที่เข้าระบบ | เวลา  | Username | ชื่อพนักงาน | Computername | สาขา         | Version    |  |  |  |
| 1           | 04/04/2557     | 09:51 | kookkai  |             | TANAPAN-PC   | สำนักงานใหญ่ |            |  |  |  |
| 2           | 04/04/2557     | 09:56 | kookkai  |             | TANAPAN-PC   | สำนักงานใหญ่ |            |  |  |  |
| 3           | 09/04/2557     | 09:18 | 1        |             | TANAPAN-PC   | สำนักงานใหญ่ | 1.0.0.0686 |  |  |  |
| 4           | 11/04/2557     | 13:51 | test     |             | TANAPAN-PC   | สำนักงานใหญ่ | 1.0.0.0687 |  |  |  |
| 5           | 11/04/2557     | 13:57 | test     |             | TANAPAN-PC   | สำนักงานใหญ่ | 1.0.0.0687 |  |  |  |
| 6           | 11/04/2557     | 14:57 | test     |             | TANAPAN-PC   | สำนักงานใหญ่ | 1.0.0.0687 |  |  |  |
| 7           | 17/04/2557     | 16:51 | test     |             | TANAPAN-PC   | สำนักงานใหญ่ | 1.0.0.0687 |  |  |  |
| 8           | 17/04/2557     | 17:42 | test     |             | TANAPAN-PC   | สำนักงานใหญ่ | 1.0.0.0687 |  |  |  |
| 9           | 18/04/2557     | 09:36 | test     |             | TANAPAN-PC   | สำนักงานใหญ่ | 1.0.0.0687 |  |  |  |
| 10          | 18/04/2557     | 09:50 | test     |             | TANAPAN-PC   | สำนักงานใหญ่ | 1.0.0.0687 |  |  |  |
| 11          | 18/04/2557     | 10:01 | test     |             | TANAPAN-PC   | สำนักงานใหญ่ | 1.0.0.0687 |  |  |  |
| 12          | 18/04/2557     | 11:32 | test     |             | TANAPAN-PC   | สำนักงานใหญ่ | 1.0.0.0687 |  |  |  |
| 13          | 18/04/2557     | 14:05 | test     |             | TANAPAN-PC   | สำนักงานใหญ่ | 1.0.0.0687 |  |  |  |
| 14          | 18/04/2557     | 14:41 | test     |             | TANAPAN-PC   | สำนักงานใหญ่ | 1.0.0.0687 |  |  |  |
| 15          | 18/04/2557     | 14:54 | test     |             | TANAPAN-PC   | สำนักงานใหญ่ | 1.0.0.0687 |  |  |  |
| 16          | 22/04/2557     | 16:10 | test     |             | TANAPAN-PC   | สำนักงานใหญ่ | 1.0.0.0687 |  |  |  |
| 17          | 22/04/2557     | 16:14 | test     |             | TANAPAN-PC   | สำนักงานใหญ่ | 1.0.0.0687 |  |  |  |

Microsoft

7

รูปที่ 1.5 ปุ่ม Refresh เมื่อคลิ๊กปุ่ม Refresh หน้าจอจะทำการอัปเคทข้อมูลการ Log Onล่าสุด

|      |                |          |                  |              |              |              | ser Logon    |
|------|----------------|----------|------------------|--------------|--------------|--------------|--------------|
|      |                |          |                  |              |              |              | ser Logon    |
| [IA] |                | -        |                  |              |              |              | 尾 (F2)       |
| No.  | วันที่เข้าระบบ | เวลา     | Username         | ชื่อพนักงาน  | Computername | สาชา         | Version 🔺    |
| 1    | 04/04/2557     | 09:51    | kookkai          |              | TANAPAN-PC   | สำนักงานใหญ่ |              |
| 2    | 04/04/2557     | 09:56    | kookkai          |              | TANAPAN-PC   | สำนักงานใหญ่ |              |
| 3    | 09/04/2557     | 09:18    | 1                |              | TANAPAN-PC   | สำนักงานใหญ่ | 1.0.0.0686   |
| 4    | 11/04/2557     | 13:51    | test             |              | TANAPAN-PC   | สำนักงานใหญ่ | 1.0.0.0687 = |
| 5    | 11/04          | 100      | 1000             |              | TANAPAN-PC   | สำนักงานใหญ่ | 1.0.0.0687   |
| 6    | 11/04, 671.07  | 014      |                  |              | TANAPAN-PC   | สำนักงานใหญ่ | 1.0.0.0687   |
| 7    | 17/04          |          |                  |              | TANAPAN-PC   | สำนักงานใหญ่ | 1.0.0.0687   |
| 8    | 17/04          | -        |                  |              | TANAPAN-PC   | สำนักงานใหญ่ | 1.0.0.0687   |
| 9    | 18/04          | 🕗 ຄະເທັວ | งการตัดการเชื่อม | มต่อมีใช้ :1 | TANAPAN-PC   | สำนักงานใหญ่ | 1.0.0.0687   |
| 10   | 18/04          | •        |                  |              | TANAPAN-PC   | สำนักงานใหญ่ | 1.0.0.0687   |
| 11   | 18/04          |          |                  |              | TANAPAN-PC   | สำนักงานใหญ่ | 1.0.0.0687   |
| 12   | 18/04          |          |                  |              | TANAPAN-PC   | สำนักงานใหญ่ | 1.0.0.0687   |
| 13   | 18/04          |          | OK               | Cancel       | TANAPAN-PC   | สำนักงานใหญ่ | 1.0.0.0687   |
| 14   | 18/04          |          |                  | Cance        | TANAPAN-PC   | สำนักงานใหญ่ | 1.0.0.0687   |
| 15   | 18/04          |          | -                | )            | TANAPAN-PC   | สำนักงานใหญ่ | 1.0.0.0687   |
| 16   | 22/04/2557     | 16:10    | test             |              | TANAPAN-PC   | สำนักงานใหญ่ | 1.0.0.0687   |
| 17   | 22/04/2557     | 16:14    | test             |              | TANAPAN-PC   | สำนักงานใหญ่ | 1.0.0.0687   |
|      |                |          |                  |              |              |              |              |

รูปที่ 1.6 เมื่อทำการ Double click ที่ No. จะเป็นการตัดการเชื่อมต่อของผู้ใช้ ผู้ใช้ที่โดนตัดการเชื่อมต่อ จะถูกให้ออกจากโปรแกรมทันที

ตัวอย่างในรูป ทำการ Double click ที่ No.3 แล้วโปรแกรมขึ้นหน้าจอแจ้งการตัดการเชื่อมต่อ เมื่อทำการเลือก OK ผู้ใช้ที่เราเลือกจะ โดนตัดออกจากโปรแกรม WINSpeed ทันที

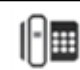